## **Enregistrer une réunion Teams**

Avant de démarrer un enregistrement entier ou partiel de la réunion, aviser les participants que votre réunion serait enregistrée.

 Démarrer l'enregistrement Autres actions « ... » -> Démarrer l'enregistrement.

Un bandeau bleu apparait en haut des écrans des participants pour annoncer que la réunion est en mode enregistrement. Cliquer sur **Ignorer**, pour faire disparaitre le bandeau bleu.

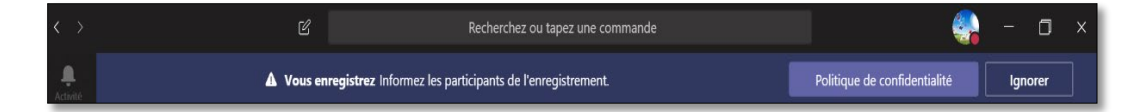

 Mettre fin à l'enregistrement
Autres actions -> Arrêter l'enregistrement -> Confirmer l'arrêt de l'enregistrement.

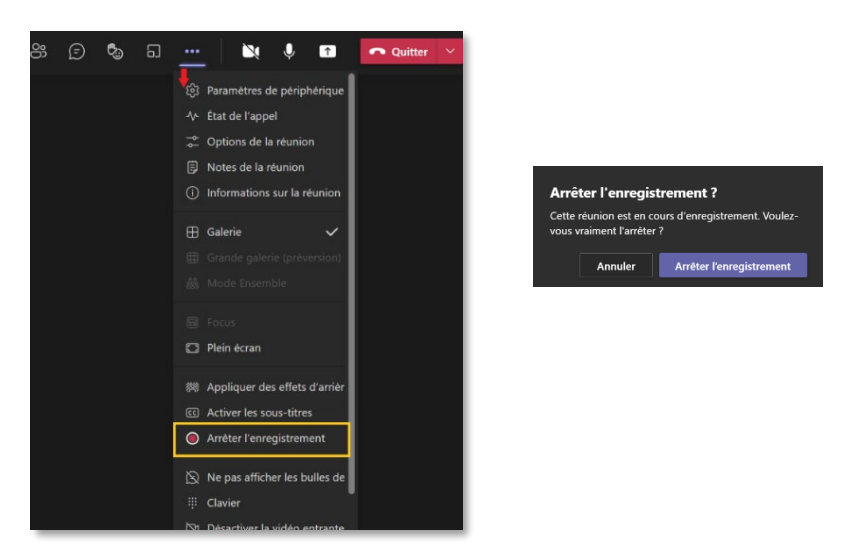

Le bandeau bleu apparait en haut de l'écran pour indiquer que l'enregistrement est en cours de sauvegarde.

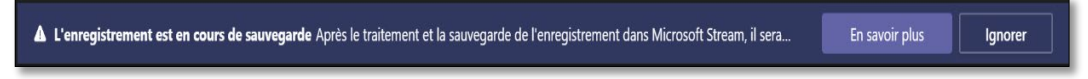

Si la réunion n'est pas terminée, vous pouvez continuer sans enregistrement.

## Terminer la réunion

Cliquer sur Autres actions -> Sélectionner Mettre fin à la réunion -> Terminer.

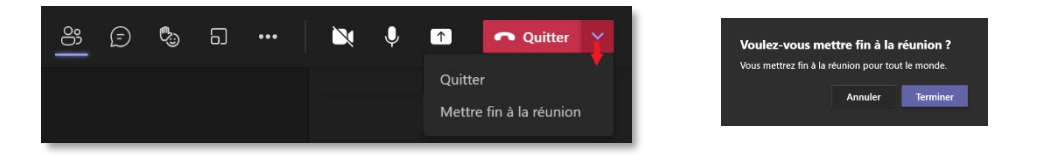

## Liste d'assiduité

Cliquer sur État de présence pour télécharger la liste d'assiduité.

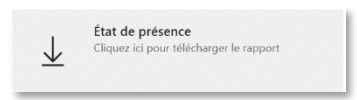

 La vidéo va apparaitre dans le canal dans lequel vous avez démarré la réunion ou dans la section Conversation.

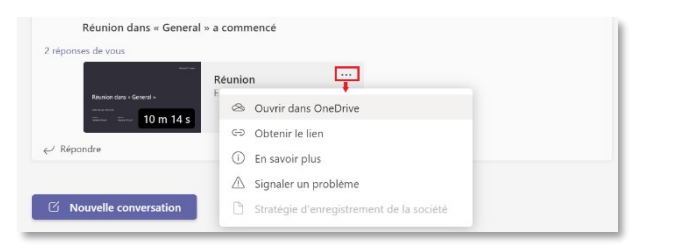